# How to reformat your NXT Technologies USB Flash Drive

#### PLEASE NOTE: WHEN YOU FORMAT YOUR DRIVE IT WILL REMOVE EVERYTHING OFF YOUR DEVICE!

### Steps for Mac® compatibility

- 1. Connect your UBS drive to your computer
- 2. Open Disk Utility
- 3. Press Command and Space bar to open Spotlight search box
- 4. Type in "Disk Utility"
- 5. Press enter to launch
- 6. Click to select your USB drive at the side of the window
- 7. Click Erase at the top of the window
- 8. Type name for the drive (optional)
- 9. In the format selection box use the right up & down arrows to select the preferred file system (see next page)
- 10. Click Erase
- 11. Close the Disk Utility window

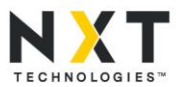

# How to reformat your NXT Technologies USB Flash Drive

#### PLEASE NOTE: WHEN YOU FORMAT YOUR DRIVE IT WILL REMOVE EVERYTHING OFF YOUR DEVICE!

## Steps for Windows® compatibility

- 1. Connect USB drive to computer
- 2. Open Computer window (Or This PC, depending on your OS)
  - A. For Windows Vista® and 7:
    - a) Click Start
    - b) Click Computer
  - B. Windows 8 and 8.1:
    - a) Type "Computer" in search area of Start screen
    - b) Click Computer
  - c. Windows 10:
    - a) Type "This PC" in search area of Start screen
    - b) Click on This PC
- 3. In the opened window from Step 2, right click the drive icon that shows your USB device
- 4. In the menu, *click* Format
- 5. Under Format Device Name (Drive Letter) window, *click* File System, and use the drop-down arrow to select your preferred filing system
- 6. Click Start
- 7. Click OK on the warning message
- 8. Click OK on the Format Complete message
- 9. Click CLOSE on the Format Device Name (Drive Letter) window
- 10. Close (X) out of the Computer or This PC window

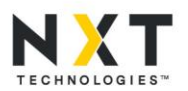